講話名:「平和学習会」 開催日時:令和2年7月19日(日)10:00 - 11:30 (9:45 準備のためのログイン) オンライン (Zoom)

参加希望者は、学校名、氏名(ふりがな)、学年、メールアドレスを記入の上 沖縄県ユネスコ協会までお申し込みをお願いします。 メールか FAX で申し込んでください。 okinawa.unesco@gmail.com FAX:098-863-9547

◎オンライン学習会の準備について 「平和学会」は、ビデオ会議ツール Zoom(ズーム)で開催いたします。 オンライン学習会を受けられるように、当日までに下記の準備をお願いします。 注意:zoomを受ける際 Wi-Fiの環境がフリーである方が望ましいです。

## ■事前準備

事前に、学習会を受けるパソコン、スマートフォンに Zoom(ズーム)アカウントの登録と Zoom アプリのインストールを済ませておい てください。

1. Zoom アカウント登録

ご登録はこちらから(Zoomの公式サイト) → https://zoom.us/signup

2. アプリのダウンロード

・スマートフォンで受講する場合、アプリが必要なので、受講前にクリックしてアプリをインストールしておいてください。 ・パソコンの場合は、インターネットブラウザからも視聴できるので、アプリのダウンロードは必須ではありません。 アプリのダウンロードはこちら(Zoom の公式サイト) → https://zoom.us/download#mobile\_app

■当日の受講方法

9:45(15分前)から、ログインして、ご準備お願いします。(ミュートは OFF にしていてください) ログイン: URL からアクセスしていただくか, アプリを起動してミーティング ID を打ち込んで下さい。 ログインのための URL や I D・パスワードは、お申込み時に記入いただいたメールアドレスへ7月16日までにお送りいたします。 16日過ぎても I Dが届かない場合は、<u>okinawa.unesco@gmail.com</u>までメールをお願いします。

<そのほか補足情報>

カメラ・マイクのオン・オフができます。
画面に「マイク」のボタンがあるので「ミュート」にすると、そちらからの声が聞こえなくなります。
カメラもオン/オフの選択が可能です。

2) 背景を変えることができます。

ご自分の背景を映したくない場合は、背景に画像を選択することができます。 <u>(背景を変えることをお勧めいたします。)</u> ↓ 詳しくはこちら(Zoom の公式サイト) https://support.zoom.us/hc/ja/articles/210707503

※ Z o o mダウンロード、使用方法等、Youtube 等でも詳しく配信しています。検索してみてください。